## Adopting Textbooks

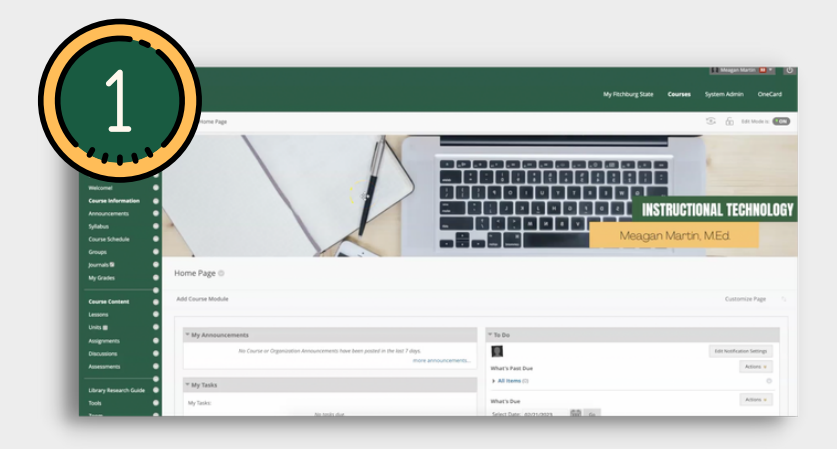

Log into your Fitchburg State Blackboard account and navigate to the course that you need to assign a textbook to.

Click on the "Tools" option in the lefthand navigation menu.

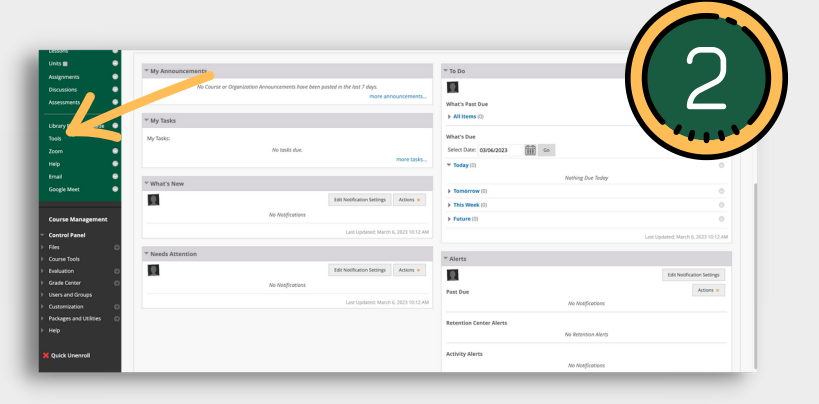

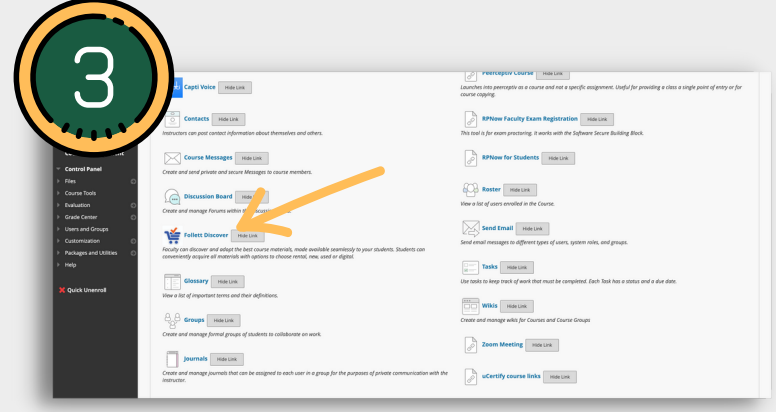

Select the "Follett Discover" Learning Integration Tool. This will load the Follett Discover faculty page.

a. Use the dropdown menu to select the appropriate term.

b. Use the text entry field to search for your textbook by ISBN, title, and/or author.

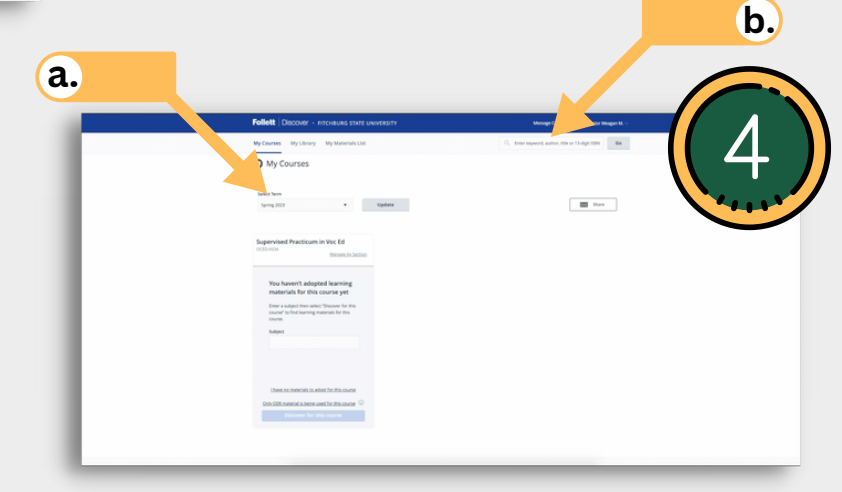

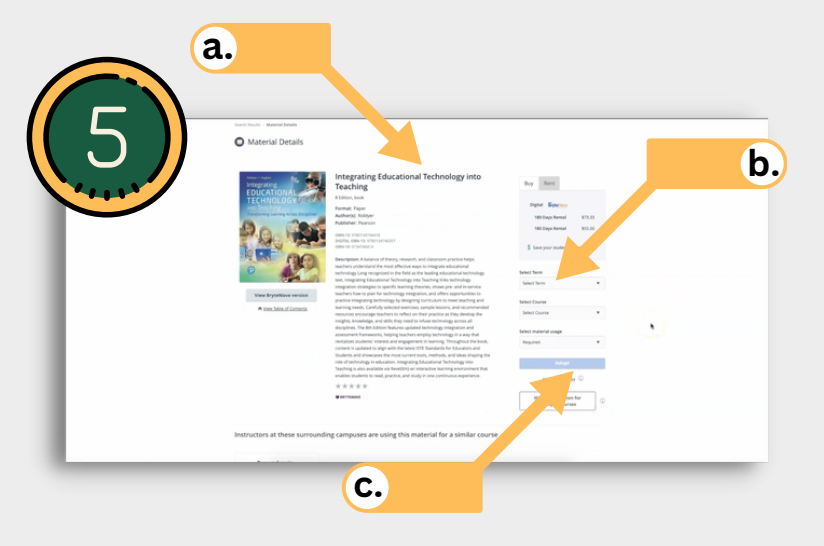

The book you selected will now display on

the homepage with a status of "pending." There is nothing more you need to do. a. Select the appropriate textbook from your search results. Cross reference information such as the title, author, ISBN, edition number and publication date.

b. Use the dropdown menus to assign the book to the correct term and course. You can also select whether this text is required, recommended, or offered as a choice.

c. Click "Adopt."

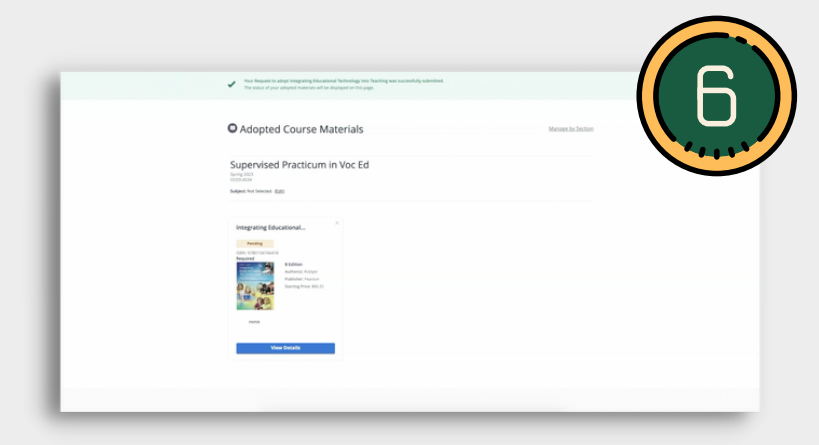

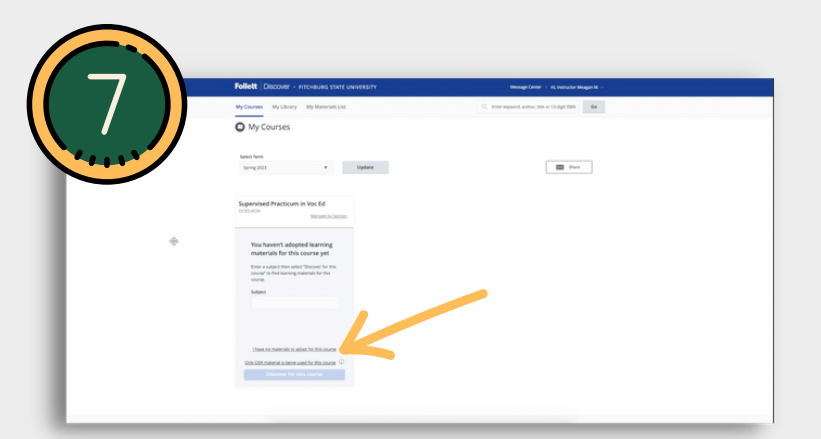

Alternatively, if you are selecting an OER resource, or if you are not requiring any textbooks for your course, you will use the options shown here to make sure students are informed.

## Having Trouble?

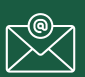

fitchburgstate@bkstr.com

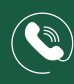

978.665.4026

Full Video Tutorial: bit.ly/FSUbooks

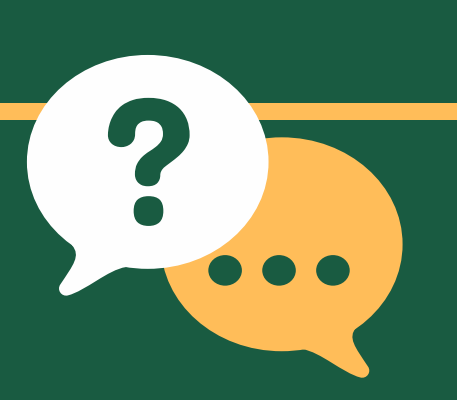